#### Содержание

| Утилиты управления |  |
|--------------------|--|
| dpdkinfo           |  |
| bpctl util         |  |
| driverctl          |  |
| checklock          |  |
| checkproto         |  |
| checknat           |  |

# Утилиты управления

## dpdkinfo

Получение диагностических данных с SFP-модулей. Параметры:

- - h подсказка
- module\_eeprom информация по оптической диагностике модуля SFP (если она поддерживается модулем).

# bpctl\_util

Ручное управление bypass.

DPI управляет bypass самостоятельно, но в случае необходимости ручное управление осуществляется данной утилитой. Параметры:

- get\_bypass получить состояние bypass
- set\_bypass on активировать bypass
- set\_bypass off деактивировать bypass
- get\_std\_nic диагностика
- set\_std\_nic off установка карты в режим bypass (переключает режим в НЕстандартный, то есть с bypass режимом)

### driverctl

Управление DPDK. Параметры:

- list-overrides проверить список карт, находящихся в режиме DPDK
- unset-override 0000:04:00.0 вывести карту из режима DPDK Предварительно необходимо остановить процесс fastDPI командой service fastdpi stop!
- -v set-override 0000:04:00.0 vfio-pci вернуть карты обратно под управление DPDK после работ со штатным драйвером

При переводе карт в режим DPDK будьте внимательны и не переведите случайно управляющий интерфейс сервера в режим DPDK — связь с сервером сразу прервется!

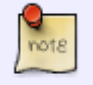

Конфигурирование DPDK в Hyper-V подробно описано в соответствующем разделе.

#### checklock

Проверка вхождения адреса или порта в черный список. Пример:

checklock 188.114.97.28

#### checkproto

Проверка вхождения адреса или порта в custom протокол. Пример проверки порта:

checkproto youtube

#### checknat

Проверка распределения белых адресов. Показывает, как распределяется сеть для NAT между воркерами-процессами.

Формат записи:

```
nthr=x, algo=0|1|2, cidrs='list cidrs'
[,tcheck correct hash=0:1,gr cidrs='list gray cidrs',dst cidrs='list
destination cidrs']
```

Параметры:

- nthr количество рабочих потоков на кластер
- algo 0 hashmask (по умолчанию), 1 crc, 2 rxdsp 2
- cidrs список белых адресов cidr
- check\_correct\_hash проверка хэш-функции
  - gr cidrs='список серых адресов cidr для проверки'
  - dst cidrs='список адресов назначения cidr для проверки'

#### Примеры:

```
# Пример 1
nthr=16 algo=0 cidrs='16.35.120.0/24,91.210.24.128/26'
# Пример 2
nthr=16 algo=0 cidrs='16.35.120.0/24,91.210.24.128/26' check correct hash=1
gr_cidrs='10.0.0.0/24,192.168.4.0/28' dst_cidrs='30.0.0.0/24,50.0.0.0/24'
```